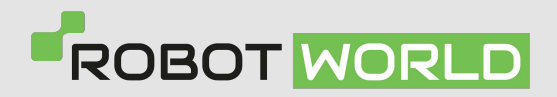

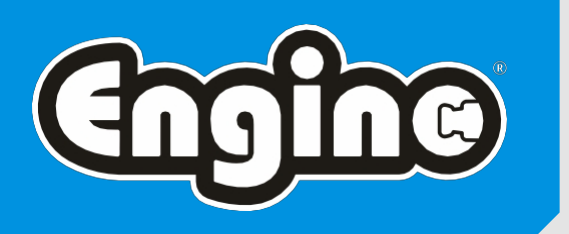

## Pokyny pro registraci <u>účtu /</u> produktu a reklamaci

## Registrace účtu

**01.** Přejděte na webovou stránku **products.engino.com** a klikněte na **Register**.

| Chro     | Products                 |                                |                   | Login       | n Regiat  |
|----------|--------------------------|--------------------------------|-------------------|-------------|-----------|
| - 10 A   |                          |                                |                   |             |           |
| D to the | Q search in 96 Engino pr | oducts                         |                   | Clear       | ANR       |
|          | or choose a Series below |                                |                   |             | 263 Level |
|          | Engine                   | (difice 1.d)<br>INVENT©R<br>7+ |                   |             |           |
|          | 17 Products              | 21 Products                    | 3 Products        | 16 Products |           |
|          | creative<br>engineering  | DISCOVERING<br>STEM®® 8        | MEGA<br>BUILDS 9+ | Qbeidz 3+   | E.        |
|          | 7 Products               | 20 Products                    | 4 Products        | 6 Products  |           |
|          | STEAM labs               | STEAM labs                     |                   |             |           |
|          | 6 Products               | 4 Products                     |                   |             |           |

02. Vyplňte registrační formulář.

| Name                   |           |
|------------------------|-----------|
| Email                  |           |
| Password               |           |
| Confirm Password       |           |
| Recaptcha Verification |           |
| I'm not a robot        | reCAPTCHA |

03. Počkejte na ověřovací e-mail a po jeho obdržení klikněte na Ověřit e-mailovou adresu.

| EnginoIDP                                                                                                    |
|----------------------------------------------------------------------------------------------------|
| Hello!<br>Please click the button below to verify your email address.<br>Verify Email Address.<br>If you did not create an account, no further action is reconciled<br>Regards,<br>EnginoIDP                                                                                                    |
| If you're having trouble clicking the "Verify Email Address" button, copy and paste the URL below into your<br>web browser: https://doi.engino.com/email/verify/159/b336b0342cd0e3565e7/cdftbb6c433669ec217<br>expires=16680894098cignature=5090c2e6ab93e3ec21a400r28fc41a7742abc6362e372b7924a0fcbcbbe0600 |
| © 2022 EnginoIDP. All rights reserved.                                                                                                    |

04. Přejděte znovu na webové stránky products.engino.com a přihlaste se.

01. Přejděte na webové stránky products.engino.com, klikněte na Přihlásit a vyplňte svůj e-mail / heslo.

| Email          |                          |          |
|----------------|--------------------------|----------|
| xxxxxxx        | xxxxx                    |          |
| XX<br>Password |                          |          |
| •••••          | •••                      |          |
| Remember N     | 1e                       |          |
|                | Login                    |          |
| Click boro t   | register I Forgot your p | assword? |

02. Vyberte tlačítko "Zaregistrovat produkt".

| <b>Engine</b><br>Products         | =                                                                    |                                                          | • | JS | John Smith<br>User | - |
|-----------------------------------|----------------------------------------------------------------------|----------------------------------------------------------|---|----|--------------------|---|
| Dashboard My Products             | Welcome back John Smith!                                             |                                                          |   |    |                    |   |
| Help Center Building Instructions | Se Products<br>Your Products Summary<br>You own in total 4 products! | View & Manage your Products →<br>Register Your Product 🗳 | _ | _  |                    |   |

O3. Vyplňte čárový kód výrobku čárovým kódem nalezeným na obalu (obrázek 01) a vyplňte pole.
Unikátní číslo výrobku s číslem uvedeným na záručním listu (obrázek 02).

| Register Product           |         |                   | × |             |        | (3:)                                                                                                    |
|----------------------------|---------|-------------------|---|-------------|--------|----------------------------------------------------------------------------------------------------|
| Register With Warranty     | Card    | Register With Key |   |             |        | Register your product                                                                                                    |
| Product Barcode (EAN/ASIN/ | GTIN) i | ****              |   | 5 1291664   | 004205 | Step 1: Visit our website at:<br>www.engino.com/support Step 2: Complete the form and enter<br>this Unique Product Number                                                                                               |
| Unique Product Number i    | xx      |                   |   | Product Coo |        | XXXXXXXXXXXXXX<br>XX<br>Step 3 Press Activate and hip our<br>premium 3 years unlimited warranty.                                                                                                    |
|                            | XXXXX   | Close Activate    |   | obráz       | ek 01  | Step 4: Select to become a member<br>of the ENGINO" INVENTOR's CLUB and<br>enjoy special benefits such as exclusive<br>discounts, our expert's online support,<br>new models to build and exciting STEM<br>experiments! |

obr**á**zek 02

**04.** Pokud aktivace proběhla úspěšně, bude vám zaslán e-mail (obrázek 01) a váš produkt bude na kartě Moje produkty (obrázek 02).

|                                                                                      | Cooline                            | =                           |            |                                                   |         |                 | JS John Smith                     |
|--------------------------------------------------------------------------------------|------------------------------------|-----------------------------|------------|---------------------------------------------------|---------|-----------------|-----------------------------------|
|                                                                                      | Dashboard My Products Helio Center | & My Products               |            |                                                   |         | Register        | r Your Product. 👙                 |
| EnginoProducts                                                                       | 💼 Building Instructions 🗹          |                             |            |                                                   |         | Search:         |                                   |
| Ualla Jaka Swith                                                                     |                                    | # ↑↓ Image                  | Code       | Description                                       | 1 Files | Activations     | Action                            |
| You have successfully activated product [E20.1] - "STEM & Robotics ERP<br>Mini Set"! |                                    | 1                           | SBY01      | Young Engineer Month 01                           | -       | 0               | 0                                 |
| View Your Pros                                                                       |                                    | 2                           | S8Y02      | Young Engineer Month 02                           | -       | 0               | ۲                                 |
| © 2023 EnginsProducts. All rights reserved.                                          |                                    | 3                           | LMS-TTYEO1 | LMS Teacher's Training for Young Engineers (FR20) |         | 0               | 0                                 |
| obrázek 01                                                                           |                                    | 4                           | E20.1      | STEM & Robotics ERP Mini Set                      |         | 8               | 0                                 |
|                                                                                      | 0                                  | Showing 1 to 4 of 4 entries |            |                                                   |         | P               | revious 1 Next                    |
|                                                                                      |                                    |                             |            | Copyright @ Engino Ltd                            |         | Policies: Terms | & Conditions, Privacy and Cookies |
|                                                                                      |                                    |                             |            | abrázak 02                                        |         |                 |                                   |

**05.** Vyberte libovolný produkt a stáhněte si dostupné zdroje.

| engino                    | =                           |                                                   |       | -               | JS John Smith                      |
|---------------------------|-----------------------------|---------------------------------------------------|-------|-----------------|------------------------------------|
| Dashboard                 |                             |                                                   |       |                 |                                    |
| 🗞 My Products             | 🚳 My Products               |                                                   |       | Registe         | rr Your Product 🔱                  |
| Help Center               |                             |                                                   |       |                 |                                    |
| 💼 Building Instructions 🗹 |                             |                                                   |       | Search:         |                                    |
|                           | # 1. Image Code             | Description                                       | Files | Activations     | Action                             |
|                           | 1                           | Young Engineer Month 01                           | -     | 0               | 0                                  |
|                           | 2                           | Young Engineer Month 02                           | -     | 0               | ۲                                  |
|                           | 3                           | LMS Teacher's Training for Young Engineers (FR20) |       | 0               | 0                                  |
|                           | 4                           | STEM & Robotics ERP Mini Set                      | 8     | 0               | -ifm                               |
| 6                         | Showing 1 to 4 of 4 entries |                                                   |       | F               | Previous 1 Next                    |
|                           |                             | Copyright © Engine Ltd                            |       | Policies: Terms | & Conditions, Privacy and Cookies. |

**06.** Zobrazte dostupné zdroje pro svůj produkt.

| Cooling                              | =                                                                                                    |                                                                         |                                                            |                               |                            | John Smith                |
|--------------------------------------|----------------------------------------------------------------------------------------------------|-------------------------------------------------------------------------|------------------------------------------------------------|-------------------------------|----------------------------|---------------------------|
| Dashboard My Products                | Product Reso                                                                                                    | ources                                                                  |                                                            |                               |                            | ٢                         |
| Hap Center Building Instructions (2) | Search Type your search I<br>Develousd Folder<br>Path: (a) / (Executer) /<br>(Executer) /<br>PobleCicc Lessons<br>() 11 months age | term here<br>PDF<br>STEM Lossons.pdf<br>© 11 month ago<br>Size 21.51 MB | PDF<br>Teacher's Guide<br>I 11 months ago<br>Size: 5.26 MB | E II moth age<br>See: 5.50 MB | File Details               | w it's details -          |
| •                                    | Size: 70.2 MB                                                                                                    |                                                                         | Copyright © En                                             | gina Ltd                      | Policies: Terms & Conditio | ons, Privacy and Cookies. |

O1. Přejděte na webové stránky products.engino.com, klikněte na Přihlásit a vyplňte svůj e-mail / heslo.

|     | <b>Engine</b><br>Identity                       |
|-----|-------------------------------------------------|
| Em  | ail                                             |
| x   | ****                                            |
| Pas | sword                                           |
| •   |                                                 |
|     | Remember Me                                     |
|     | Login -                                         |
|     | Click here to register!   Forgot your password? |

O2. Přejděte na kartu Centrum nápovědy (obrázek 01), klikněte na možnost
Nahlásit problém (obrázek 02) a vyplňte formulář reklamace (obrázek 03).

| <b>Engîne</b><br>Products | =                                                | John Smith        |
|---------------------------|--------------------------------------------------|-------------------|
| Dashboard                 |                                                  |                   |
| Help Center               | Hy Tickets                                       | Report an Issue   |
| Building Instructions     | Ticket Status                                    | obrázek 01        |
|                           |                                                  |                   |
| Choline                   | =                                                | JS John Smith     |
| Dashboard                 |                                                  |                   |
| le My Products            | 🗒 My Tickets                                     | Report an Issue – |
| 1 Help Center             |                                                  | $\bigcirc$        |
| 💼 Building Instructions 🗹 | Ticket Status<br>All                             | obrázek 02        |
|                           |                                                  |                   |
|                           | Report an Issue ×                                |                   |
|                           | Name John Smith                                  |                   |
|                           | E-mail j.smith@engino.com                        |                   |
|                           | Please select what this issue is about           |                   |
|                           | Other *                                          |                   |
|                           | Please type a short title for the issue          |                   |
|                           | Please provide additional details for this issue |                   |
|                           | Message                                          |                   |
|                           |                                                  |                   |
|                           | Attachments 🗸                                    |                   |
|                           | Drag & Drop your files or Browse                 |                   |
|                           |                                                  |                   |
|                           | Close Send Issue 🖪                               | obrázek 03        |